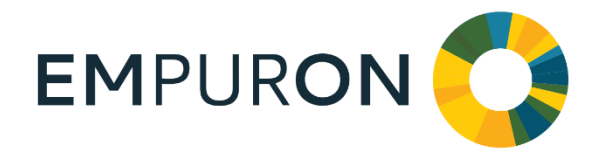

### EMPURON AG

Am Weichselgarten 7 D-91058 Erlangen Tel.: +49 9131 691-270 Fax: +49 9131 691-277 Mail: info@empuron.com w w w . e m p u r o n . c o m

Board of Directors: Hubert Medl

Chairman of the Supervisory Board: Winfried Bergmann

Registered office: Erlangen Register court: Fürth HRB 11600

# **EMPURON AG**

## C@RTAN

Quickinstall -Installation Guide

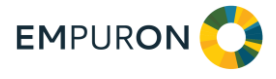

### **Information on C@RTAN**

C@RTAN stands for Counter Real-Time Analysis. C@RTAN is a system that can be installed locally on a customer's PC or server, where it can read and analyse the meters that can be reached via Ethernet - currently EMpro or meters connected via EMlog.

C@RTAN is available for LINUX or Windows.

# **Configuration of C@RTAN**

#### Requirements

In order to be able to configure C@RTAN, the installation process must first be carried out as usual under Windows or LINUX. After the installation, the C@RTAN link appears on the desktop as shown here:

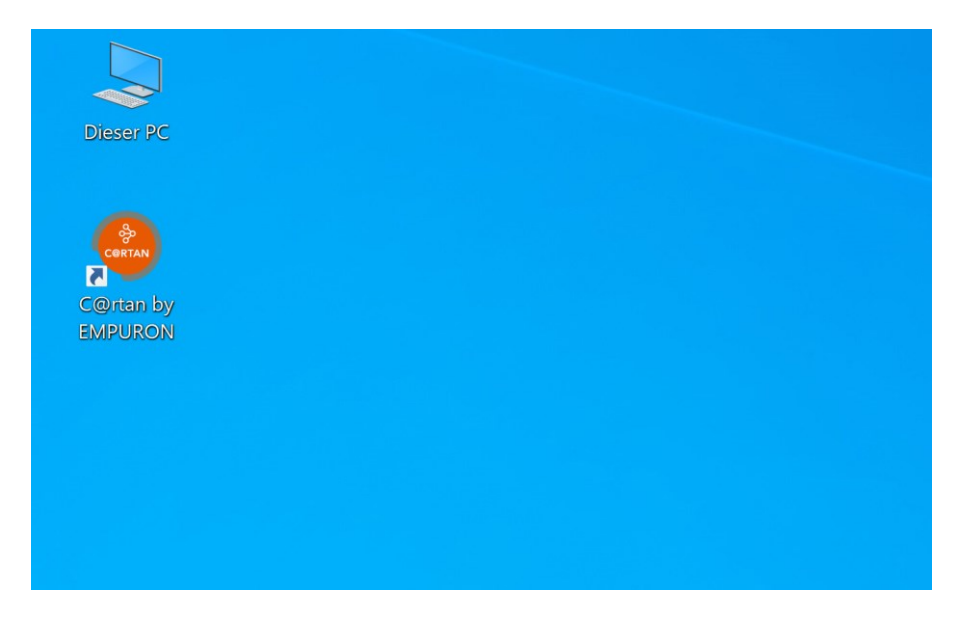

Double-click on the C@RTAN symbol to display the following view:

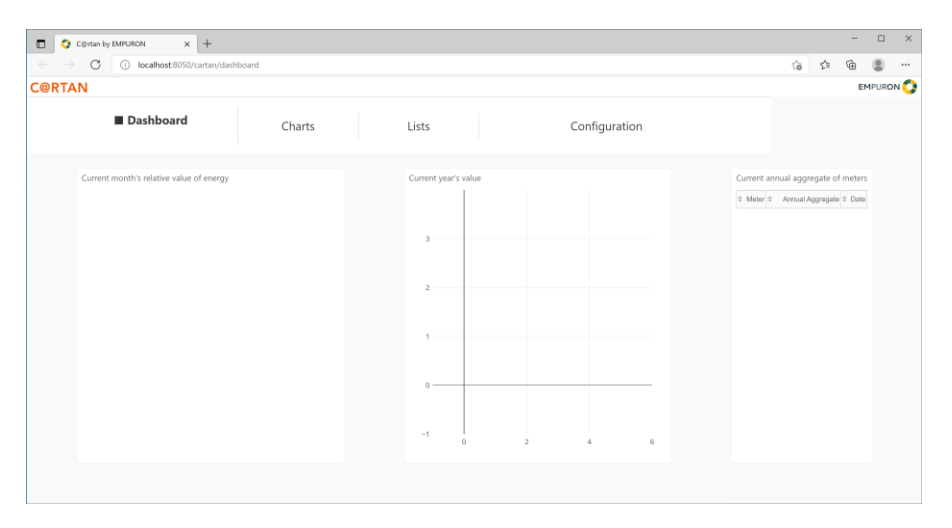

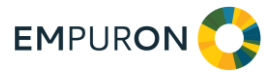

The installation starts in the "Configuration" menu. Here you can select "First installation" in the start view:

|     | 🔇 C@rtan by                                                                                                    | C@rtan by EMPURON × +  |                            |    |    |   |  |  |  |  |  |
|-----|----------------------------------------------------------------------------------------------------|------------------------|----------------------------|----|----|---|--|--|--|--|--|
| ~   | $\rightarrow$ C                                                                                                    | localhost:8050/cartan/ | systemparameter            | τô | ړ≞ | œ |  |  |  |  |  |
| C@I | C@RTAN                                                                                                    |                        |                            |    |    |   |  |  |  |  |  |
|     |                                                                                                    | Dashboard              | Charts Lists Configuration |    |    |   |  |  |  |  |  |
|     | <b>*</b>                                                                                                    | Initial installation   |                            |    |    |   |  |  |  |  |  |
|     | <b>\$</b>                                                                                                    | Recalculation          | Initial installation       |    |    |   |  |  |  |  |  |
|     | Ē                                                                                                    | Network parameters     |                            |    |    |   |  |  |  |  |  |
|     | Q                                                                                                    | License                | Cancel                     |    |    |   |  |  |  |  |  |
|     | Ð                                                                                                    | Counter entry          |                            |    |    |   |  |  |  |  |  |
|     | O,                                                                                                    | Automatic meter search |                            |    |    |   |  |  |  |  |  |
|     | Ŭ                                                                                                    | Counter update cycle   |                            |    |    |   |  |  |  |  |  |
|     | and the second second s | CSV Import             |                            |    |    |   |  |  |  |  |  |
|     | 0                                                                                                    | EVE transfer           |                            |    |    |   |  |  |  |  |  |
|     |                                                                                                    | PRTG transfer          |                            |    |    |   |  |  |  |  |  |
|     | D.                                                                                                    | Color selection        |                            |    |    |   |  |  |  |  |  |
|     |                                                                                                    |                        |                            |    |    |   |  |  |  |  |  |
|     |                                                                                                    |                        |                            |    |    |   |  |  |  |  |  |
|     |                                                                                                    |                        |                            |    |    |   |  |  |  |  |  |
|     |                                                                                                    |                        |                            |    |    |   |  |  |  |  |  |

One click shows the subsequent screen. Enter your email address and click on "Generate test licence".

|              |                                              |                        | -                          |  | × |  |  |  |  |  |  |
|--------------|----------------------------------------------|------------------------|----------------------------|--|---|--|--|--|--|--|--|
| $\leftarrow$ | ← → ♂ ① localhost8050/cartan/systemparameter |                        |                            |  |   |  |  |  |  |  |  |
| C@RT         | C@RTAN                                       |                        |                            |  |   |  |  |  |  |  |  |
|              |                                              | Dashboard              | Charts Lists Configuration |  |   |  |  |  |  |  |  |
|              | \$                                           |                        |                            |  |   |  |  |  |  |  |  |
|              |                                              | Recalculation          | Email for License          |  |   |  |  |  |  |  |  |
|              | Ē                                            | Network parameters     | Email                      |  |   |  |  |  |  |  |  |
|              | ୍ଳ                                           | License                | License key                |  |   |  |  |  |  |  |  |
|              | <u>₽</u>                                     | Counter entry          | Key                        |  |   |  |  |  |  |  |  |
|              | O,                                           | Automatic meter search |                            |  |   |  |  |  |  |  |  |
|              | Ŏ                                            | Counter update cycle   | Activate license           |  |   |  |  |  |  |  |  |
|              |                                              | CSV Import             | Generate Trial license     |  |   |  |  |  |  |  |  |
|              | 0                                            | EVE transfer           | Cancel                     |  |   |  |  |  |  |  |  |
|              | 0                                            | PRTG transfer          |                            |  |   |  |  |  |  |  |  |
|              | 0                                            | Color selection        |                            |  |   |  |  |  |  |  |  |
|              |                                              |                        |                            |  |   |  |  |  |  |  |  |
|              |                                              |                        |                            |  |   |  |  |  |  |  |  |
|              |                                              |                        |                            |  |   |  |  |  |  |  |  |

The next dialogue window is for preparing the communication via the computer network.

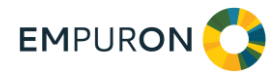

| C@rtan by EMPURON X                            | C@rtan by EMPURON x +      |             |             |           |            |  |  |  |  |  |
|------------------------------------------------|----------------------------|-------------|-------------|-----------|------------|--|--|--|--|--|
| $\leftarrow$ $\rightarrow$ C () localhost:8050 | /cartan/systemparameter    | Σò          | ₹Ĵ≣         | Ē         |            |  |  |  |  |  |
| C@RTAN                                         |                            |             | EMP         | JRON      | <b>)</b> ^ |  |  |  |  |  |
|                                                | Configuration              | Trial licer | se is still | active fo | r29 days   |  |  |  |  |  |
| Dashboard                                      | Charts Lists Configuration | Plea        | e odrer a   | new lice  | nse!       |  |  |  |  |  |
|                                                |                            |             |             |           |            |  |  |  |  |  |
| Initial installation                           | Network data entry         |             |             |           |            |  |  |  |  |  |
| Recalculation                                  | User's system IP           |             |             |           |            |  |  |  |  |  |
| Retwork parameter                              | P/S 150 104 044            |             |             |           |            |  |  |  |  |  |
| License License                                | 130,220,134,244            |             |             |           |            |  |  |  |  |  |
| Counter entry                                  | Network mask               |             |             |           |            |  |  |  |  |  |
| Automatic meter set                            | arch 255.255.255.0         |             |             |           |            |  |  |  |  |  |
| Counter update cy                              | cle                        |             |             |           |            |  |  |  |  |  |
| CSV Import                                     | Search meter               |             |             |           |            |  |  |  |  |  |
| EVE transfer                                   |                            |             |             |           |            |  |  |  |  |  |
|                                                | Cancel                     |             |             |           |            |  |  |  |  |  |
|                                                |                            |             |             |           |            |  |  |  |  |  |
|                                                |                            |             |             |           |            |  |  |  |  |  |
|                                                |                            |             |             |           |            |  |  |  |  |  |
|                                                |                            |             |             |           |            |  |  |  |  |  |

Please enter the four-digit IP V4 address of the computer on which C@RTAN is installed. The window above shows a valid V4 address, for example. It consists of four consecutive numbers from 1 to 255, separated by a ".".

The Windows Powershell command will also list them for you:

> ipconfig|findstr IPv4

The mask "255.255.255.0" is often sufficient for the network character mask.

Then click on "Search meter"!

If you have made insufficient entries, an error message appears. Otherwise, all PhoenixContact devices "EMpro" and "EMlog" are automatically searched for with the network parameters. Of course, only devices can be found that have a TCP-IP adapter and that can be reached with the entered parameters. If, contrary to expectations, the desired devices are not found, a network administrator from EMPURON or your company will certainly be able to help. Please contact us, e.g. using the contact details on our homepage.

If the parameters correspond to the formal specifications, the following animated figure appears:

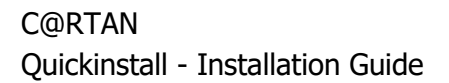

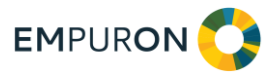

|              | 🔇 C@rtan by        | EMPURON × +                                                                                                    |             |       |               | - 🗆 ×                                                                   |  |  |  |
|--------------|--------------------|----------------------------------------------------------------------------------------------------|-------------|-------|---------------|-------------------------------------------------------------------------|--|--|--|
| $\leftarrow$ | $\rightarrow$ C    | localhost:8050/cartan/syst                                                                                                    | emparameter |       |               | ta ta 🌐 😩 …                                                             |  |  |  |
| C@I          | C@RTAN             |                                                                                                    |             |       |               |                                                                         |  |  |  |
|              |                    | Dashboard                                                                                                    | Charts      | Lists | Configuration | Trial license is still active for29 days<br>Please odrer a new licensel |  |  |  |
|              | \$ 9 🖉 a a 🖉 a 🖉 😵 | Initial installation<br>Recalculation<br>Network parameters<br>License<br>Counter entry<br>Automatic meter search<br>Counter update cycle<br>CSV Import<br>EVE transfer<br>QRTG transfer<br>Color selection |             |       |               | Please odrer a new license!                                             |  |  |  |
|              |                    |                                                                                                    |             |       |               |                                                                         |  |  |  |

After some time, the information "Configuration finished" is displayed:

|              | 🔇 C@rtan by                | C Girtan by EMPURON x + |            |                            |                                       |  |  |  |  |  |                                     |          |          |          | ×   |  |  |
|--------------|----------------------------|-------------------------|------------|----------------------------|---------------------------------------|--|--|--|--|--|-------------------------------------|----------|----------|----------|-----|--|--|
| $\leftarrow$ | $\rightarrow \ \mathbf{G}$ | localhost:8050/cartan/  | systempara | meter                      |                                       |  |  |  |  |  | ŝ                                   | ζ/≡      | œ        |          |     |  |  |
| C@           | C@RTAN                     |                         |            |                            |                                       |  |  |  |  |  |                                     |          | E        | 4PURO    | N 🗘 |  |  |
|              |                            | Dashboard               |            | Charts Lists Configuration |                                       |  |  |  |  |  | Trial license is still active for29 |          |          |          |     |  |  |
|              |                            |                         |            |                            |                                       |  |  |  |  |  |                                     | ease our | er a new | incenser |     |  |  |
|              |                            | Initial installation    |            |                            |                                       |  |  |  |  |  |                                     |          |          |          |     |  |  |
|              |                            | Recalculation           |            | Configuration compl        | etedi                                 |  |  |  |  |  |                                     |          |          |          |     |  |  |
|              | Ŕ                          | Network parameters      |            |                            |                                       |  |  |  |  |  |                                     |          |          |          |     |  |  |
|              | Q                          | License                 |            | Click OK to initiate the   | Click OK to initiate the data import! |  |  |  |  |  |                                     |          |          |          |     |  |  |
|              | Ð                          | Counter entry           |            |                            |                                       |  |  |  |  |  |                                     |          |          |          |     |  |  |
|              | ©,                         | Automatic meter search  |            |                            |                                       |  |  |  |  |  |                                     |          |          |          |     |  |  |
|              | Ō                          | Counter update cycle    |            |                            |                                       |  |  |  |  |  |                                     |          |          |          |     |  |  |
|              |                            | CSV Import              |            |                            |                                       |  |  |  |  |  |                                     |          |          |          |     |  |  |
|              | 0                          | EVE transfer            |            | ОК                         | ОК                                    |  |  |  |  |  |                                     |          |          |          |     |  |  |
|              | $\bigcirc$                 | PRTG transfer           |            |                            |                                       |  |  |  |  |  |                                     |          |          |          |     |  |  |
|              | 0                          | Color selection         |            |                            |                                       |  |  |  |  |  |                                     |          |          |          |     |  |  |
|              |                            |                         |            |                            |                                       |  |  |  |  |  |                                     |          |          |          |     |  |  |
|              |                            |                         |            |                            |                                       |  |  |  |  |  |                                     |          |          |          |     |  |  |
|              |                            |                         |            |                            |                                       |  |  |  |  |  |                                     |          |          |          |     |  |  |

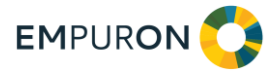

Complete the installation with OK. After up to 15 minutes you can see that the dashboard contains values:

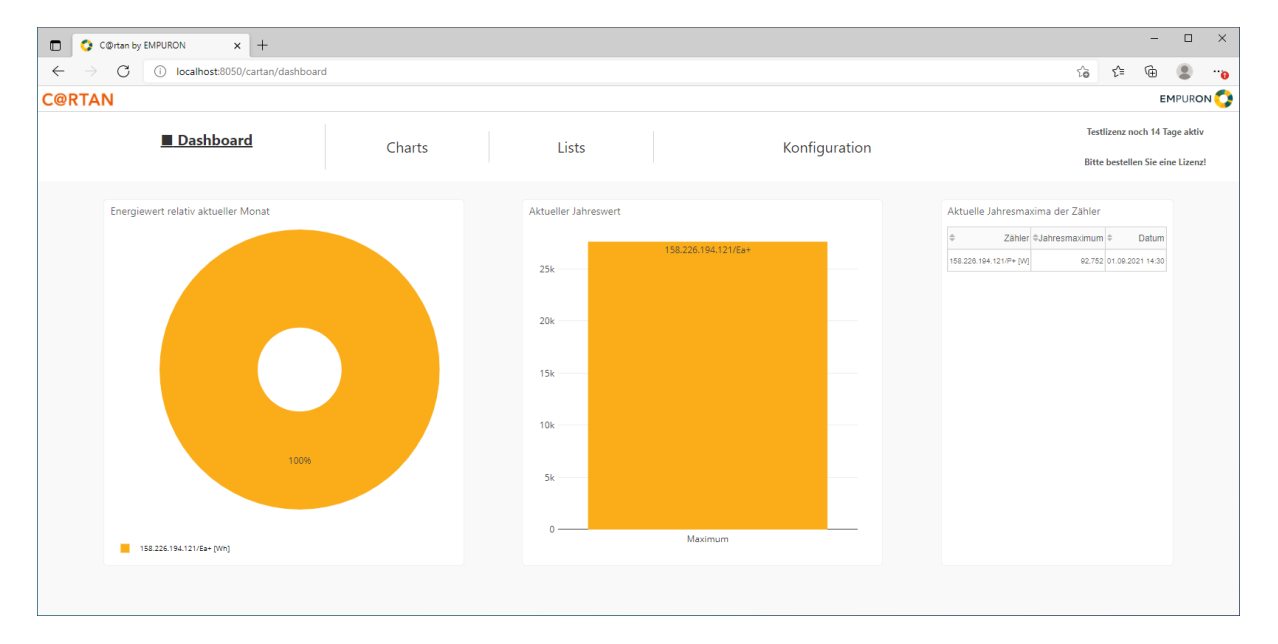

Please note the short introductory tips on using C@RTAN at: https://www.empuron.com/wp-content/uploads/2021/05/Feat\_EN.mp4?\_=1